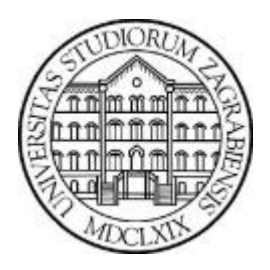

Sveučilište u Zagrebu

Filozofski fakultet

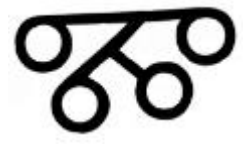

Upute za online upis diplomskih studija

## Okvirni opis postupka:

- 1. Priprema potrebne digitalne dokumentacije
  - a. fotografija prednje strane osobne iskaznice
  - b. fotografija stražnje strane osobne iskaznice
  - c. fotografija ili dokument potvrde o uplaćenim troškovima upisa
  - d. fotografija ili dokument potvrde o uplaćenim troškovima školarine (ako je potrebno ju platiti)
  - e. potvrda o završenom preddiplomskom studiju
  - f. prijepis ocjena
  - g. ostala natječajem tražena dokumentacija
- 1. Pristupnik se registrira na sustav za online upise
- 2. Pristupniku stiže poruka elektroničkom poštom za verifikaciju korisničkog računa.
- 3. Pristupnik unosi podatke za predprijavu
- 4. Pristupnik predaje dokumentaciju prema uputama na sustavu za online upise
- 5. Filozofski fakultet provjerava predanu dokumentaciju
- 6. Ukoliko je potrebna dopuna dokumentacije, Filozofski fakultet će putem elektroničke pošte obavijestiti pristupnika koji će potom putem online sustava dopuniti dokumentaciju
- 7. Filozofski fakultet provjerava dopunjenu dokumentaciju
- 8. Nakon predaje potpune dokumentacije pristupnik **MORA** predati konačnu prijavu za upis u studij putem sustava za online upise
- 9. Filozofski fakultet objavljuje podatak o kvalifikacijskom i razredbenom postupku na mrežnim stranicama i šalje poruku na adresu elektroničke pošte navedenu u sustavu
- 10. Filozofski fakultet objavljuje podatak o stjecanju prava upisa na studij
- 11. Pristupnik putem sustava za online upise prihvaća upis studija
- 12. Filozofski fakultet upisuje pristupnike na odabrani studij (Nakon uspješnog upisa na online sustavu će Vam se promijeniti status u "Student upisan")
- 13. Najkasnije do ponedjeljka 5. listopada 2020. godine povratna informacija pristupniku o provedenom upisu putem elektroničke pošte, te uputa o načinu preuzimanja ugovora putem online sustava za upise
- 14. Pristupnik putem online sustava daje suglasnosti o obvezi slanja ugovora o studiranju, izjave i upisnog lista poštom fakultetu
- 15. Pristupnik putem online sustava preuzima ugovor o studiranju, izjavu i upisni list16. Pristupnik poštom šalje potpisane ugovore o studiranju i upisne listove (rok za slanje ugovora poštom je 19. listopada 2020. godine)
  - Adresa:
    - Sveučilište u Zagrebu Filozofski fakultet Ivana Lučića 3 10 000 Zagreb

## 1. Priprema potrebne dokumentacije

Kako biste ubrzali postupak predaje zahtjeva za upis potrebno je prethodno pripremiti sljedeću dokumentaciju u digitalnom obliku.

- a. fotografija prednje strane osobne iskaznice
- b. fotografija stražnje strane osobne iskaznice
- c. fotografija ili dokument potvrde o uplaćenim troškovima upisa
- d. fotografija ili dokument potvrde o uplaćenim troškovima školarine (ako je potrebno ju platiti)
- e. potvrda o završenom preddiplomskom studiju
- f. prijepis ocjena
- g. ostala natječajem tražena dokumentacija

Dokumentaciju je moguće predati u JPG ili PDF formatu.

# 1. Ispunjavanje online zahtjeva 1.1. Prijava na sustav za online prijave

Sustavu za online upise na Filozofski fakultet Sveučilišta u Zagrebu moguće je pristupiti na sljedećoj adresi:

#### https://onlineupisi.ffzg.hr

Za prijavu na sustav koristite adresu elektroničke pošte i lozinku koje ste unijeli prilikom registracije na sustav.

| Filozofski fakultet Sveučilišta u Zagrebu<br>Online upisi                                                                                                    |                                                 |
|----------------------------------------------------------------------------------------------------|-------------------------------------------------|
| Online upis diplomskog studija                                                                                                    |                                                 |
| Adresa elektroničke pošte:                                                                                                    |                                                 |
| Lozinka:                                                                                                    |                                                 |
| Prijava<br>Ako se do sada niste registrirali na sustav za online upise pok<br>Registracija na sustav                                                                                     | renite sljedeću poveznicu                       |
| Za prijavu na sustav za online upise koristite adresu elektroničke pošte i lozinku koju ste<br>Za sva pitanja i probleme prilikom korištenja sustava obratite se na telefone (01) 4092-0 | unijeli prilikom registracije.<br>13 i 4092-203 |
| Opis postupka upisa                                                                                                    |                                                 |

Na sustav se prijavljujete pritiskom na tipku "Prijava".

Ako niste već obavili registraciju potrebno je kliknuti na tipku *"Registracija na sustav"* kako biste se registrirali za korištenje sustava za online upise.

#### 1.2. Registracija na sustav

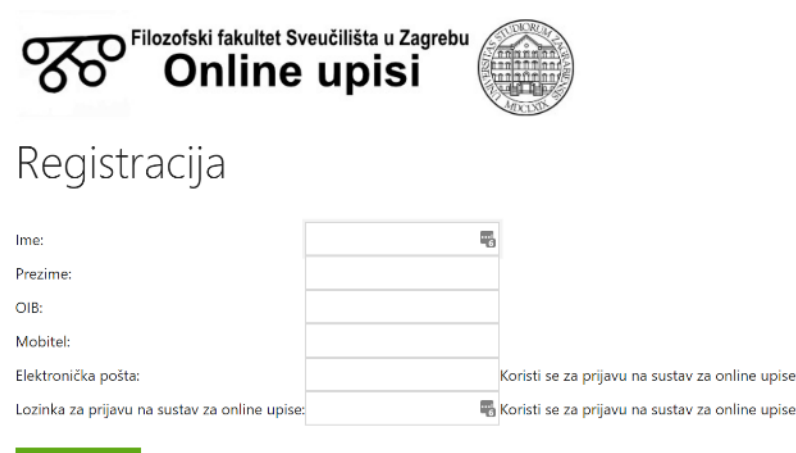

Završi registraciju

Prilikom registracije na sustav potrebno je upisati osnovne osobne podatke, te adresu elektroničke pošte i lozinku za prijavu na sustav za online upise. Nakon što ste unijeli sve podatke pritisnite tipku *"Završi registraciju"* kako biste predali podatke.

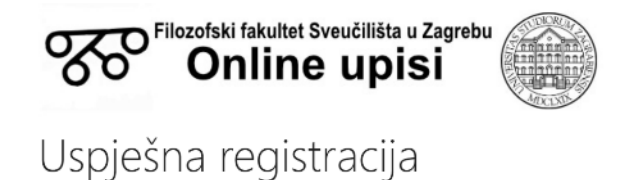

Zaprimljena je Vaša registracija na sustav za online upise Filozofskog fakulteta u Zagrebu koju je potrebno dovršiti verifikacijom adrese elekroničke pošte za koju ćete primiti poveznicu putem elektroničke pošte.

Nakon predaje podataka na adresu elektroničke pošte koju ste unijeli pri registraciji stići će Vam poruka s poveznicom za verifikaciju korisničkog računa. Za aktivaciju korisničkog računa i omogućavanje prijave na sustav za online upise nužno je pokrenuti poveznicu za verifikaciju korisničkog računa. Tek nakon verifikacije korisničkog računa moguće se prijaviti na sustav.

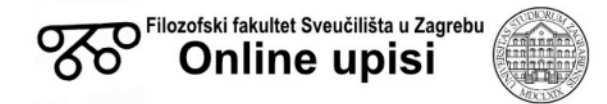

#### Uspješna verifikacija adrese elektroničke pošte

Uspješno ste dovršili verifikaciju adrese elektroničke pošte. Za nastavak unosa podataka prijavite se koristeći adresu elektroničke pošte i lozinku koju ste unijeli prilikom registracije

Povratak na stranicu za prijavu na sustav za online upise

## **1.3.** Ispunjavanje podataka upisnog lista

Postupak ispunjavanja upisnog lista podijeljen je u 10 koraka.

#### 1.3.1. Osnovni podaci o postupku

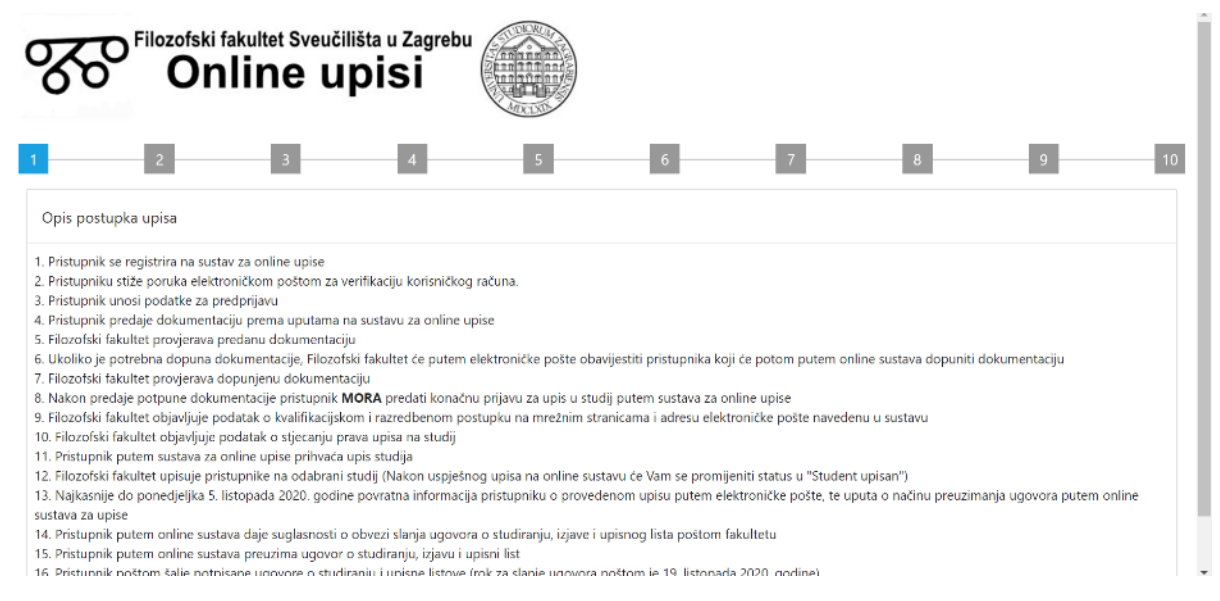

Na ovoj stranici prikazan je hodogram postupka upisa.

Za nastavak unosa podataka pritisnite tipku "Nastavi >>" koja se nalazi na dnu stranice.

#### 1.3.2. Vrsta upisne kvote

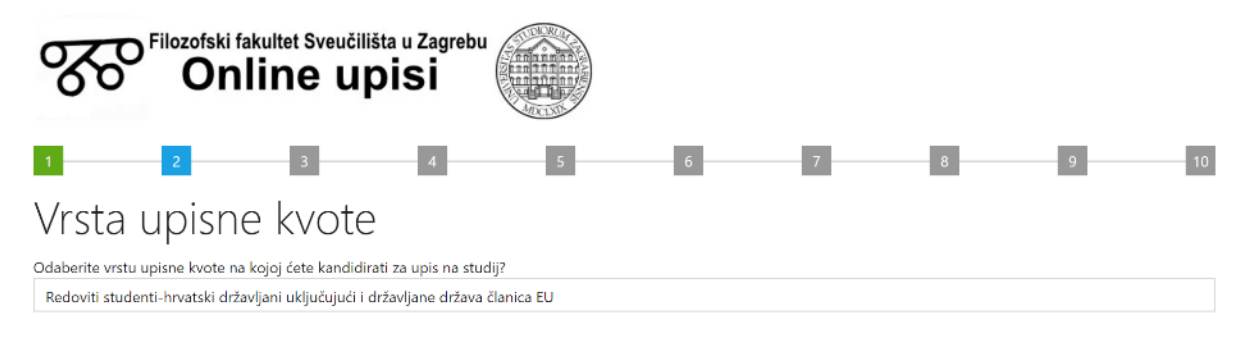

Nastavi >>

Potrebno je odabrati u kojoj upisnoj kvoti želite upisati studij. Studij možete upisati u sljedećim upisnim kvotama:

- Redoviti studenti-hrvatski državljani uključujući i državljane država članica EU
- Redoviti studenti-strani državljani

Nakon izbora vrste upisne kvote pritisnite tipku "Nastavi >>" za prelazak na sljedeći korak.

#### 1.3.3. Prednost pri upisu

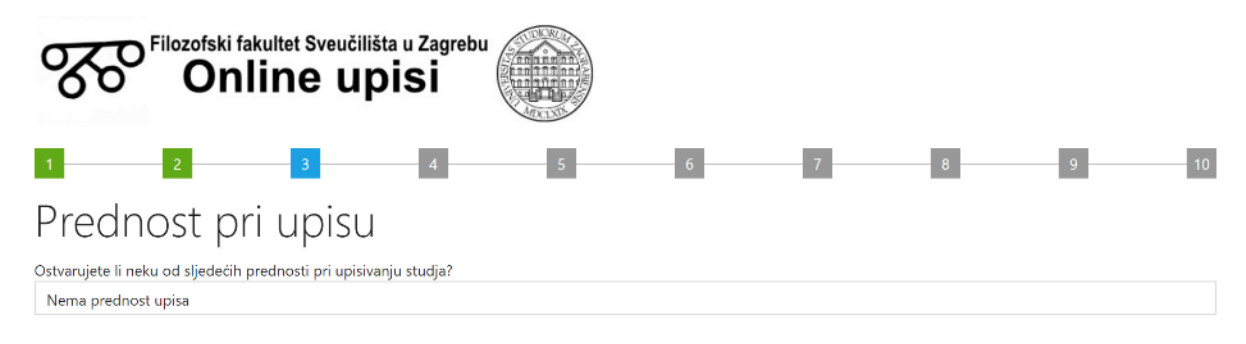

Nastavi >>

Odaberite neku od prednosti prilikom upisivanja, ako ju ostvarujete:

- Hrvatski branitelji iz Domovinskog rata
- Hrvatski ratni vojni invalidi (HRVI) iz Domovinskog rata
- Djeca smrtno stradalih, zatočenih ili nestalih branitelja iz Domovinskog rata
- Djeca stopostotnih hrvatskih ratnih vojnih invalida (HRVI) iz Domovinskog rata I. skupine
- Djeca osoba poginulih, umrlih ili nestalih pod okolnostima iz čl. 6., 7. i 8. Zakona o zaštiti vojnih i civilnih invalida rata (NN 33/92, 77/92, 58/93, 2/94, 76/94, 82/01,103/03, 148/13), u daljnjem tekstu "Zakona"
- Djeca civilnih invalida rata čije je oštećenje organizma nastalo pod okolnostima iz čl.
   8. "Zakona"
- Djeca mirnodopskih vojnih i civilnih invalida rata I. skupine sa stopostotnim oštećenjem organizma nastalo pod okolnostima iz čl. 6.,7. i 8. "Zakona"
- Kandidati sa 60 % i više tjelesnog oštećenja

Nakon izbora prednosti pri upisu pritisnite tipku "Nastavi >>" za prelazak na sljedeći korak.

#### **1.3.4.** Prethodno studiranje na diplomskom studiju

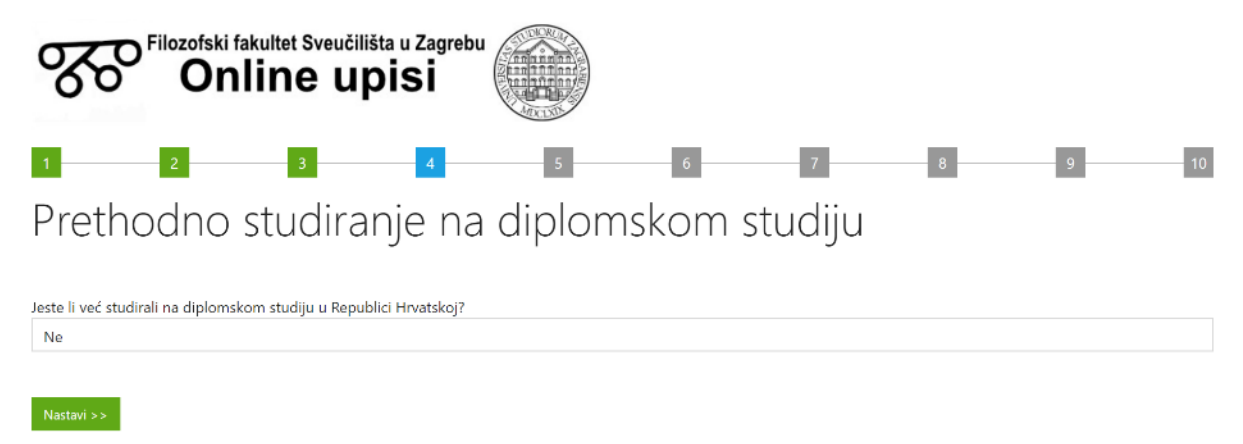

Odgovorite jeste li već studirali na diplomskom studiju u Republici Hrvatskoj.

Ako ste završili studij kao dokumentaciju trebate predati diplomu završenog studija, a ako ste odustali trebate predati ispisnicu.

Nakon unosa podatka pritisnite tipku "Nastavi >>" za prelazak na sljedeći korak.

#### 1.3.5. Institucija na kojoj je završen preddiplomski studij

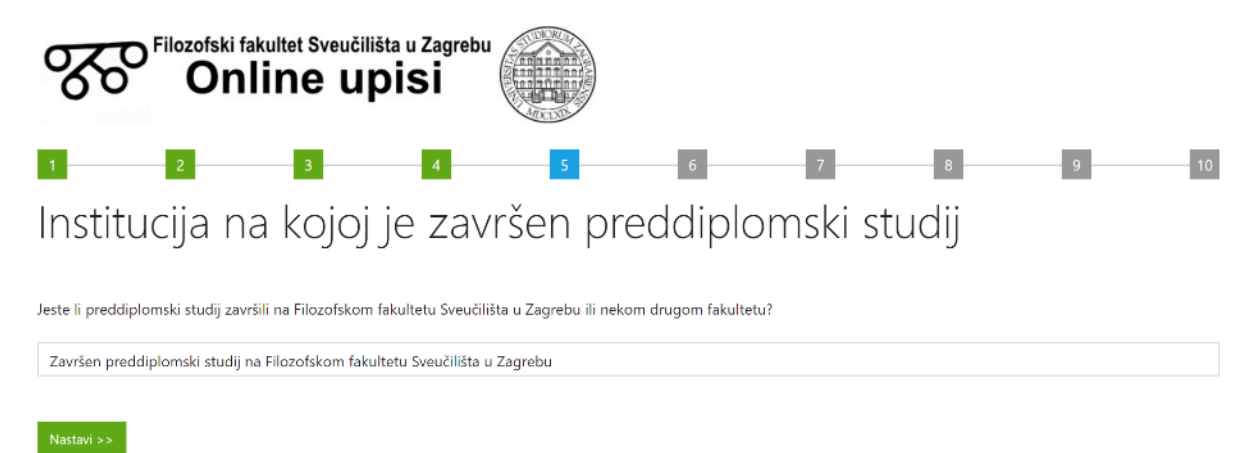

Odgovorite jeste li završili preddiplomski studij na Filozofskom fakultetu u Zagrebu ili nekoj drugoj instituciji.

Nakon unosa podataka pritisnite tipku "Nastavi >>" za prelazak na sljedeći korak.

#### 1.3.6. Institucija na kojoj je završen preddiplomski studija

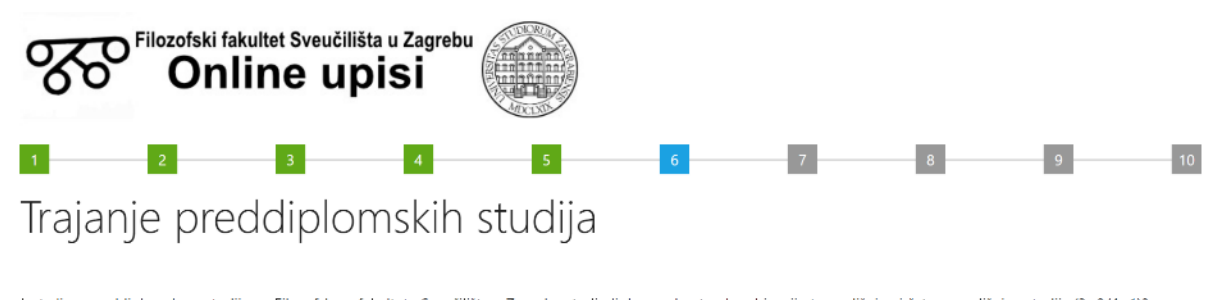

Jeste li na preddiplomskom studiju na Filozofskom fakultetu Sveučilišta u Zagrebu studirali dvopredmetnu kombinaciju trogodišnjeg i četverogodišnjeg studija (3+2/4+1)? Ne

Nastavi >>

Za pristupnike koji su preddiplomski studij završili na Filozofskom fakultet Sveučilišta u Zagrebu otvara se pitanje jeste li na preddiplomskom studiju završili kombinaciju trogodišnjeg i četverogodišnjeg studija (3+2/4+1).

Za nastavak pritisnite tipku "Nastavi >>".

# 1.3.7. Individualizirano prilagođen način polaganja razredbenog ispita

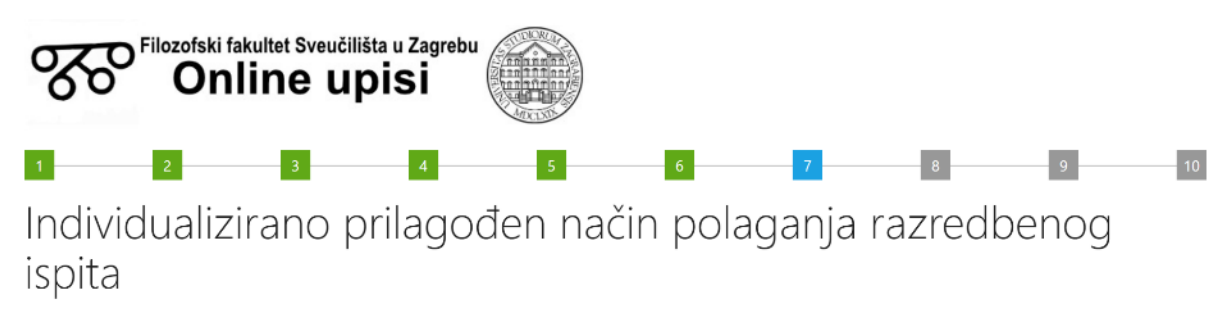

Individualizirano prilagođen način polaganja razredbenih ispita organizira se za sve kandidate s invaliditetom kod kojih postoji takva potreba (uključujući kandidate s oštećenjem vida i sluha, motoričkim poremećajima, kroničnim bolestima, psihičkim bolestima i poremećajima te specifičnim teškoćama učenja-disleksija, disgrafija, ADHD).

Je li Vam potreban individualizirano prilagođen način polaganja razredbenog ispita?

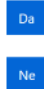

Individualizirano prilagođen način polaganja razredbenih ispita organizira se za sve kandidate s invaliditetom kod kojih postoji takva potreba (uključujući kandidate s oštećenjem vida i sluha, motoričkim poremećajima, kroničnim bolestima, psihičkim bolestima i poremećajima te specifičnim teškoćama učenja-disleksija, disgrafija, ADHD). Odgovorite na pitanje je li Vam potreban individualizirano prilagođen način polaganja razredbenog ispita.

### 1.3.8. Unos osobnih podataka

| Filozofski fakultet Sveučilišta u Zagrebu<br>Online upisi |          |     |   |   |     |
|-----------------------------------------------------------|----------|-----|---|---|-----|
| 1 2 3                                                     | 4 5      | 5 7 | 8 | 9 | 10  |
| Unos osobnih                                              | podataka |     |   |   |     |
| Ime:                                                      |          |     |   |   | - 1 |
| Prezime:                                                  |          |     |   |   |     |
| OIB:                                                      |          |     |   |   |     |
| Mobitel:                                                  |          |     |   |   |     |
| Elektronička pošta:                                       |          |     |   |   |     |
| Spol:                                                     | Ženski   |     |   |   |     |
| Adresa ulica:                                             |          |     |   |   |     |
| Adresa mjesto:                                            |          |     |   |   |     |
| Adresa poštanski broj:                                    |          |     |   |   |     |

Na ovoj je stranici potrebno upisati osobne podatke za upisni list. Podaci o imenu, prezimenu, OIB-u, mobitelu i elektroničkoj pošti uneseni su prilikom registracije na sustav.

Nakon unosa podataka pritisnite tipku *"Nastavi >>"* za prelazak na sljedeći korak.

#### 1.3.9. Vrsta završenog studija

| Filozofski fakultet Sveučilišta u Zagrebu<br>Online upisi             |     |   |   |   |   |    |
|-----------------------------------------------------------------------|-----|---|---|---|---|----|
| 1 2 3 4                                                               | 5   | 6 | 7 | 8 | 9 | 10 |
| Vrsta završenog studija                                               |     |   |   |   |   |    |
| Jeste li završili jednopredmetni ili dvopredmetni preddiplomski studi | ij? |   |   |   |   |    |
| Jednopredmetni studij                                                 |     |   |   |   |   |    |
| Dvopredmetni studij                                                   |     |   |   |   |   |    |

Izaberite jeste li završili jednopredmetni ili dvopredmetni preddiplomski studij.

#### **1.3.10.** Unos podataka o završenom studiju

| Filozofski fakultet Sveučilišta u Zagrebu<br>Online upisi                                                                                                    |                            |  |  |  |  |
|----------------------------------------------------------------------------------------------------|----------------------------|--|--|--|--|
| 1 2                                                                                                    | 3 4 5 6 7 8 9 10           |  |  |  |  |
| Unos poc                                                                                                    | lataka o završenom studiju |  |  |  |  |
| Podaci o 1. studiju<br>Sustav za online upise će studentima koji su završili dvopredmetni studij prikazati ovaj obrazac za unos podataka za svaki od završenih studija, te je za svaki od studija potrebno<br>unijeti njegov naziv, aritmetički i težinski prosjek ocjena položenih predmeta na navedenom studiju.<br>Ako trenutno ne znate prosjeke ocjena unesite prosjek 1,000, jer je prosjek ocjena moguće naknadno izmijeniti unutar sustava za online upise. |                            |  |  |  |  |
| Naziv studija:                                                                                                    |                            |  |  |  |  |
| Institucija:                                                                                                    | Filozofski fakultet        |  |  |  |  |
| Sveučilište:                                                                                                    | Sveučilište u Zagrebu      |  |  |  |  |
| Aritmetički prosjek ocjena:                                                                                                    | 4,000                      |  |  |  |  |
| Nastavi >>                                                                                                    |                            |  |  |  |  |

Unesite podatke o završenom preddiplomskom studiju. Potrebno je upisati naziv studija, instituciju i sveučilište na kojem ste završili preddiplomski studij. Pored navedenih podataka potrebno je unijeti i podatak o aritmetičkom prosjeku.

Ako trenutno ne znate prosjek ocjena unesite prosjek 1,000, jer je prosjek ocjena moguće naknadno izmijeniti unutar sustava za online upise.

Sustav za online upise će studentima koji su završili dvopredmetni studij prikazati ovaj obrazac za unos podataka za svaki od završenih studija, te je za svaki od studija potrebno unijeti podatak o nazivu, instituciji, sveučilištu i aritmetičkom prosjeku ocjena položenih predmeta na navedenom studiju.

Nakon unosa podataka pritisnite tipku *"Nastavi >>"* za prelazak na sljedeći korak.

#### 1.3.11. Unos podataka o studiju koji želite upisati

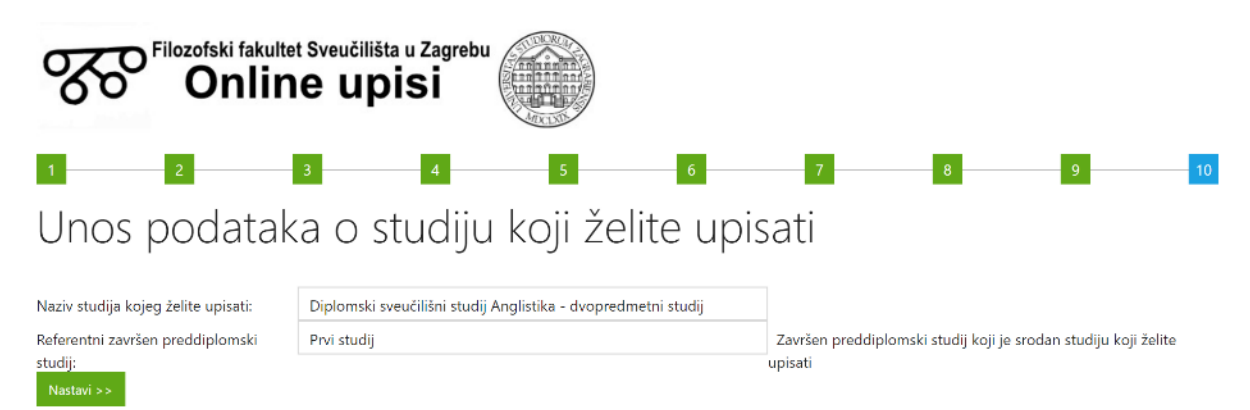

Unesite podatke o studiju koji želite upisati. Potrebno je izabrati naziv studija kojeg želite upisati i referentni završen preddiplomski studij. Referentni završen preddiplomski studij izabirete između studija koje ste završili, a koje unijeli u prethodnom koraku. Referentni završen preddiplomski studij je studij koji je srodan studiju kojeg želite upisati. Podatak o referentnom studiju se koristi za preuzimanje aritmetičkog prosjeka ocjena za kvalifikacijski i razredbeni postupak.

Nakon unosa podataka pritisnite tipku "Nastavi >>" za prelazak na sljedeći korak.

#### 1.3.12. Prijava još jednog studija

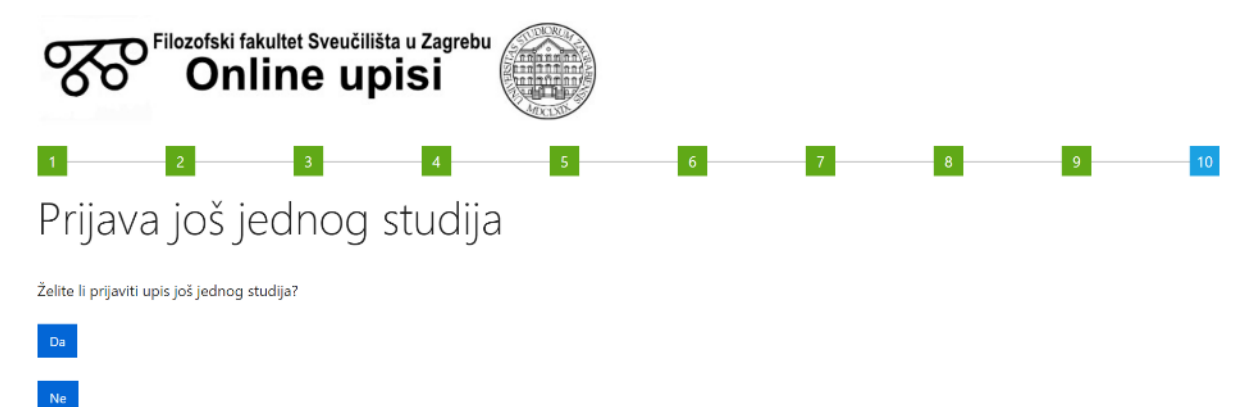

Nakon prijave jednog studija studenti dvopredmetnih studija mogu prijaviti upis još jednog studija. Svi studenti mogu prijaviti samo jednu kombinaciju studija. Studenti jednopredmetnog studija prijavljuju samo jedan studij za upis, a studenti dvopredmetnog studija mogu prijaviti upis najviše dva studija. Studenti koji su završili kombinaciju trogodišnjeg i četverogodišnjeg studija (3+2/4+1) prijavljuju samo jedan studij koji ove godine upisuju.

Nakon unosa podataka pritisnite tipku *"Nastavi >>"* za prelazak na sljedeći korak.

#### 1.3.13. Završetak predprijave

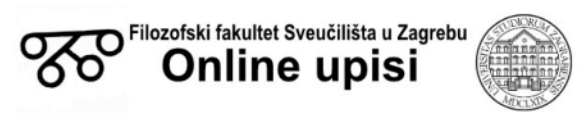

## Završetak predprijave

Uspješno ste ispunili pretprijavu za upis.

Za predaju konačne prijave potrebno je prijaviti se na sustav za online upise, te predati svu potrebnu dokumentaciju. Predana dokumentacija će potom biti provjerena, te će od Vas putem elektroničke pošte biti zatražene dopune ako su potrebne. Nakon što predate svu potrebnu dokumentaciju koja će biti provjerena i prihvaćena moći ćete predati konačnu prijavu za upis na studij.

Za sva pitanja i probleme prilikom korištenja sustava obratite se na telefone (01) 4092-013 i 4092-203.

Pregled predprijave i predaja dokumentacije

Nakon unosa svih podataka dobivate informaciju o završetku postupka predprijave.

Klikom na tipku "Pregled predprijave i predaja dokumentacije" otići ćete na pregled predprijave gdje je nužno predati svu dokumentaciju. Dokumentacija će biti pregledana, te ćete tek nakon prihvaćanja sve dokumentacije moći predati konačnu prijavu za upis.

### 1.4. Pregled upisanih podataka

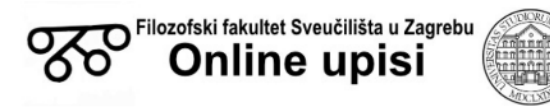

#### Pregled prijave za upis

#### Pristupnik ispunjava prijavu za kvalifikacijski postupak (potrebna predaja dokumentacije)

Predaj prijavu za kvalifikacijski postupak

| Osobni podaci       |                      |
|---------------------|----------------------|
| Ime:                | Petar                |
| Prezime:            | Petrić               |
| OIB:                | 12345678901          |
| Mobitel:            | 098                  |
| Elektronička pošta: | kpavlina79@gmail.com |

#### Završeni studij

| Naziv studija | Institucija         | Sveuciliste           | Artimetički prosjek | Prosjek provjeren |                  |
|---------------|---------------------|-----------------------|---------------------|-------------------|------------------|
| Kroatistika   | Filozofski fakultet | Sveučilište u Zagrebu | 4,000               | ×                 | Izmijeni prosjek |
| Anglistika    | Filozofski fakultet | Sveučilište u Zagrebu | 4,000               | ×                 | Izmijeni prosjek |

#### Studij prijavljeni za upis

| Naziv studija za upis                                          | Referentni završeni studij |
|----------------------------------------------------------------|----------------------------|
| Diplomski sveučilišni studij Kroatistika - dvopredmetni studij | Kroatistika                |
| Diplomski sveučilišni studij Anglistika - dvopredmetni studij  | Anglistika                 |

#### Potrebna dokumentacija

Tek nakon predaje i provjere svih dokumenata moguće je predati konačnu prijavu za upis na studij.

| Opis dokumenta                                                           | Status                            | Prihvaćen dokument |                 |
|--------------------------------------------------------------------------|-----------------------------------|--------------------|-----------------|
| Fotografija osobne iskaznice (s prednje i stražnje strane) ili putovnice | Dokumentacija još nije pregledana |                    | Predaj dokument |
| Prijepis ocjena                                                          | Dokumentacija vraćena na dopunu   | ×                  | Predaj dokument |
| Potvrda o plaćenim troškovima upisa                                      | Dokumentacija prihvaćena          | ×                  |                 |
| Potvrda o završetku preddiplomskog studija                               | Nije predana dokumentacija        | ×                  | Predaj dokument |

Prikazani su podaci uneseni u zahtjev za upis.

Nakon osobnih podataka prikazani su podaci o studijima koje je pristupnik završio. Ako pristupnik inicijalno ne zna prosjek ocjena, onda treba unijeti prosjek 1,000, a nakon što će mu biti poznat prosjek treba ga unijeti korištenjem opcije izmijeni prosjek. Prosjek ocjena nije

moguće mijenjati nakon što bude provjeren od strane Filozofskog fakulteta, pa Vam tada više neće biti ponuđena navedena opcija.

Potom su navedeni studij/i koje student želi upisati.

Na kraju se nalazi popis dokumentacije koju je potrebno predati kao popratnu dokumentaciju uz predprijavu.

Pored opisa dokumenta označen je status, te je li dokumentacija prihvaćena.

Za predaju dokumentacije potrebno je kliknuti na poveznicu "Predaj dokument".

Ako je potrebno predanu dokumentaciju dopuniti primit ćete obavijest elektroničkom poštom, te će Vam na sustavu za online prijave kao status pisati "Dokumentacija vraćena na dopunu". Za predaju dopune dokumentacije potrebno je kliknuti na poveznicu "Predaj dokument".

## 1.5. Pregled predane dokumentacije

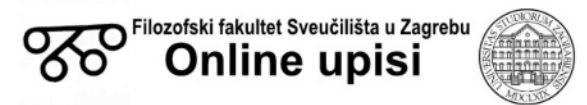

### Predana dokumentacija

Fotografija osobne iskaznice (s prednje i stražnje strane) ili putovnice

| Opis dokumenta                                                           | Datum predaje       | Provjereno | Prihvaćeno/odbijeno | Komentar       |         |
|--------------------------------------------------------------------------|---------------------|------------|---------------------|----------------|---------|
| Fotografija osobne iskaznice (s prednje i stražnje strane) ili putovnice | 28.8.2020. 12:59:14 | <b>~</b>   | ×                   | Slika je mutna | Preuzmi |
| Fotografija osobne iskaznice (s prednje i stražnje strane) ili putovnice | 28.8.2020. 13:07:42 | <b>~</b>   | <b>~</b>            |                | Preuzmi |
| Predaj novi dokument                                                     |                     |            |                     |                |         |

Povratak na početnu stranicu

Na ovaj obrazac dolazi se klikom na poveznicu "Predaj dokument" na početnom prozoru.

U ovom obrascu prikazana je predana dokumentacija, te status je li dokumentacija prošla provjeru (stupac Provjereno) i je li provjerom utvrđeno da je dokument prihvaćen ili odbijen (stupac Prihvaćeno/odbijeno). Kod odbijenog dokumenta u stupcu komentar bit će opisani razlozi odbijanja, pa prema tome treba postupiti pri ponovnoj predaji dopunjene dokumentacije.

Klikom na tipku "Predaj novi dokument" moguće je predati novi dokument.

## 1.6. Predaja dokumenta

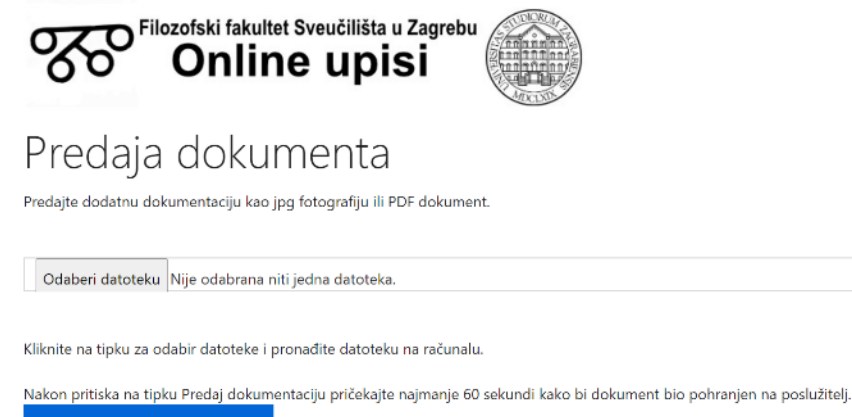

Predaj dokumentaciju >

Na ovom obrascu moguće je predati dokument. Za predaju dokumenta potrebno je kliknuti na tipku *"Odaberi datoteku"* ili *"Browse"*, te odabrati datoteku koju se želi predati.

Dokumentaciju je moguće predati u JPG ili PDF formatu.

Klikom na tipku "Predaj dokumentaciju >" započinje predaja dokumenta na poslužitelj.

Ovisno o veličini datoteke koja se predaje i brzini Vaše veze prema internetu navedena predaja dokumenta može dulje potrajati, pa nikako nemojte ponovno kliknuti na tipku "Predaj dokumentaciju >", jer će postupak predaje započeti iznova.

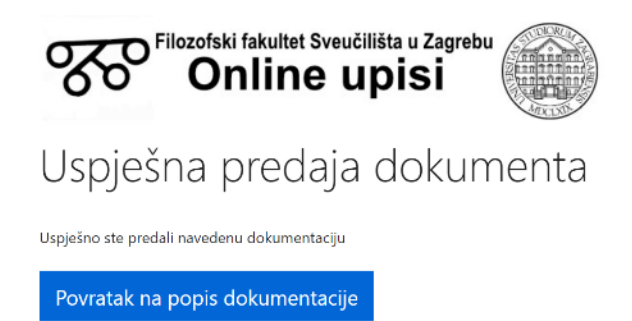

O uspješnoj predaju dokumenta bit ćete obaviješteni na sljedećem prozoru.

Nakon predaje sve tražene dokumentacije, te nakon što Filozofski fakultet provjeri i prihvati navedenu dokumentaciju pristupnik je obvezan predati konačnu prijavu pritiskom na tipku "Predaj prijavu za kvalifikacijski postupak" na vrhu početne stranice za online upise.

| Filozofski fakultet Sveučilišta u Zagrebu<br>Online upisi |                                          |
|-----------------------------------------------------------|------------------------------------------|
| Pregled prijave za upis                                   |                                          |
| Pristupnik ispunjava prijavu za kvalifikacijski p         | ostupak (potrebna predaja dokumentacije) |
| Osobni podaci                                             |                                          |
| Ime:                                                      | Petar                                    |
| Prezime:                                                  | Petrić                                   |

Nakon okončanja postupka i stjecanja prava za upis studija potrebno je prihvatiti upis studija klikom na tipku na navedenom mjestu. Prethodno ćete biti obaviješteni da ste stekli pravo upisa, te da je upis potrebno prihvatiti na sustavu za online upise.

# **1.7.** Potvrda suglasnosti o obvezi slanja ugovora o studiranju i upisnog lista poštom fakultetu

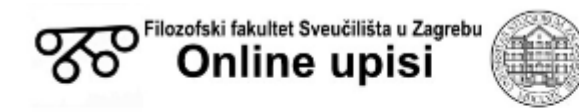

#### Uspješan upis

Dobro došli na Filozofski fakultet Sveučilišta u Zagrebu.

Za dovršetak postupka upisa potrebno je ispisati ugovor o studiranju i upisni list, te ih potpisati i poslati pošlom na adnesu lakulteta.

Pritiskom na sljedeću tipku izražavate svoju suglasnost da za dovršetak postupka upisa trebate ispisati i potpisati ugovor u studiranju u dva primjerka i upisni list u jednom primjerku, te ih poslati poštom na adresu fakulteta.

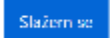

\* Prihvaćanjem ovog uvjeta na sljedećem ekranu će Vam se prikazati dokumenti ugovora o studiranju i upisnog lista

Nakon što je uspješno obrađen Vaš zahtjev za upis primit ćete obavijest elektroničkom poštom, te se tada trebate prijaviti na sustav za online upise i potvrditi da se slažete da ćete ispisati i potpisati dva primjerka ugovora o studiranju, te jedan primjerak upisnog lista i poslati ih poštom na adresu fakulteta.

Nakon što pritisnete tipku *"Slažem se"* otvorit će Vam se prozor s poveznicama za preuzimanje ugovora o studiranju, upisnog lista i izjave.

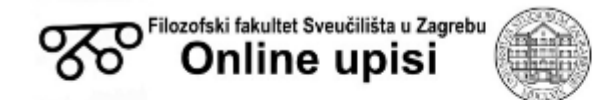

## Uspješan upis

Dobro došli na Filozofski fakultet Sveučilišta u Zagrebu.

Za dovršetak postupka upisa potrebno je ispisati ugovor o studiranju i upisni list, te ih potpisati i poslati poštom na sijedaću adresu:

Sveučilište u Zagrebu Filozofski fakultet Ivana Lučića 3 10 000 Zagreb

#### Dokumentacija koju je potrebno potpisati

Ugovor o studinanju - otisnati i potpisati dva primjerka Upisni list - otisnati i potpisati jedan primjerak \* Ova stranica s navodenim dokumentima dostupna Vam je prilikom svake sljedeće prijave, pa nije nužno odmah ispisati navedene dokumente ako niste u mogućnosti

Ako niste u mogućnosti odmah ispisati navedeni dokument navedeni dokumenti dostupni su Vam za preuzimanje tijekom sljedećih sedam dana.

Obvezno navedene dokumente fakultetu pošaljite poštom tijekom sljedećih 7 dana kako biste završili postupak upisa.

# Uspješno ste završili postupak upisa!

Postupak online upisa na Filozofski fakultet Sveučilišta u Zagrebu sastoji se od sljedećih koraka:

1. Pristupnik se registrira na sustav za online upise

2. Pristupniku stiže poruka elektroničkom poštom za verifikaciju korisničkog računa.

3. Pristupnik unosi podatke za predprijavu

4. Pristupnik predaje dokumentaciju prema uputama na sustavu za online upise

5. Filozofski fakultet provjerava predanu dokumentaciju

6. Ukoliko je potrebna dopuna dokumentacije, Filozofski fakultet će putem elektroničke pošte obavijestiti pristupnika koji će potom putem online sustava dopuniti dokumentaciju
7. Filozofski fakultet provjerava dopunjenu dokumentaciju

8. Nakon predaje potpune dokumentacije pristupnik **MORA** predati konačnu prijavu za upis u studij putem sustava za online upise

9. Filozofski fakultet objavljuje podatak o kvalifikacijskom i razredbenom postupku na mrežnim stranicama i adresu elektroničke pošte navedenu u sustavu

10. Filozofski fakultet objavljuje podatak o stjecanju prava upisa na studij

11. Pristupnik putem sustava za online upise prihvaća upis studija

12. Filozofski fakultet upisuje pristupnike na odabrani studij (Nakon uspješnog upisa na online sustavu će Vam se promijeniti status u "Student upisan")

13. Najkasnije do ponedjeljka 5. listopada 2020. godine povratna informacija pristupniku o provedenom upisu putem elektroničke pošte, te uputa o načinu preuzimanja ugovora putem online sustava za upise

14. Pristupnik putem online sustava daje suglasnosti o obvezi slanja ugovora o studiranju, izjave i upisnog lista poštom fakultetu

15. Pristupnik putem online sustava preuzima ugovor o studiranju, izjavu i upisni list16. Pristupnik poštom šalje potpisane ugovore o studiranju i upisne listove (rok za slanje ugovora poštom je 19. listopada 2020. godine)

- a. Ugovor o studiranju dva primjerka
- b. Upisni list jedan primjerak
- c. Izjava jedan primjerak

Adresa: Sveučilište u Zagrebu Filozofski fakultet Ivana Lučića 3 10 000 Zagreb